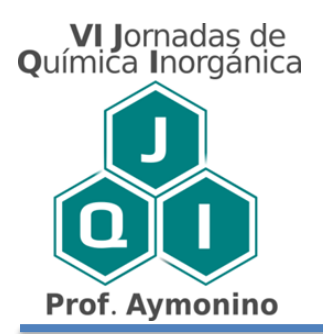

#### GUÍA PARA EL ENVÍO DE PÓSTER EN FORMATO DIGITAL

El envío de póster se realiza a través de la misma plataforma que se utilizó para el envío de resúmenes. Se puede acceder mediante el siguiente enlace: <u>https://backend.congresos.unlp.edu.ar/index.php/jqi/login</u>.

A continuación se enumeran los pasos a seguir para enviarlo

**1)** Ingresar a la plataforma con el mismo nombre de usuario y contraseña que utilizó para la carga del resumen (Por favor no se vuelva a registrar).

|                                                                 | Registrarse Entrar |
|-----------------------------------------------------------------|--------------------|
| Jernadas de Ouímisa Inergénica Prof. Aumonina                   |                    |
| Jornadas de Química morganica Prof. Aymonino<br>Envíos Contacto | Q Buscar           |
|                                                                 | · ·                |
| Inicio / Entrar                                                 |                    |
| Entror                                                          | Enviar un artículo |
| Elitral                                                         |                    |
| Nombre usuario *                                                |                    |
|                                                                 |                    |
| Contraseña *                                                    |                    |
| ¿Has olvidado tu contraseña?                                    |                    |
| Mantenerme conectado                                            |                    |
| Registrarse Entrar                                              |                    |
|                                                                 |                    |
|                                                                 |                    |

2) En "Envíos" deberá hacer click en el botón Nuevo envío, para que se despliegue una nueva interfaz.

| OFIN IDURNAL SYSTEMS | Envíos<br>Mi lista Envíos sin asignar Todo activo Archivos | 0 Ayuda |
|----------------------|------------------------------------------------------------|---------|
| Envíos               |                                                            |         |
| Números              | Mis envíos asignados Q Buscar T Filtros Nuevo envío        |         |
| Ajustes              | 0 envios                                                   |         |
| Usuarios/as y roles  |                                                            |         |
| Herramientas         |                                                            |         |
| Estadísticas         |                                                            |         |

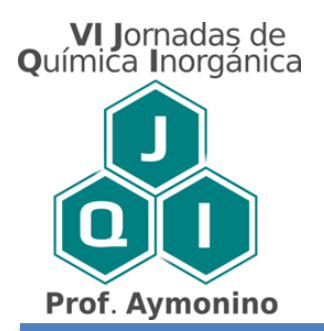

**3)** Se habilitará una nueva interfaz. Lea y tilde los requisitos de envío necesarios para la aprobación de su trabajo.

En el campo "Comentarios para el editor/a" ingrese la palabra Póster.

| OJIN JOURNAL SYSTEMS | Enviar resumen           1. Inicio         2. Cargar el envio         3. Introducir la información         4. Confirmación         5. Siguientes pasos     |  |  |
|----------------------|----------------------------------------------------------------------------------------------------|--|--|
| Envíos               | Política del área                                                                                                    |  |  |
| Números              |                                                                                                    |  |  |
| Ajustes              | Requisitos de envío<br>Antes de continuar debe leer y confirmar que ha completado los requisitos siguientes.                                               |  |  |
| Usuarios/as y roles  | El texto se adhiere a los requisitos estilísticos y bibliográficos resumidos en las <u>Directrices del autor/a</u> , que aparecen en Acerca de la revista. |  |  |
| Herramientas         | Comentarios para el editor/a                                                                                                    |  |  |
| Estadísticas         | D D B I U Ø ⅔ ↔ № ⊑ Upload ±                                                                                                    |  |  |

Tildar los campos de "Persona de Contacto".

Presionar "Guardar y continuar" cuando haya terminado el paso 1.

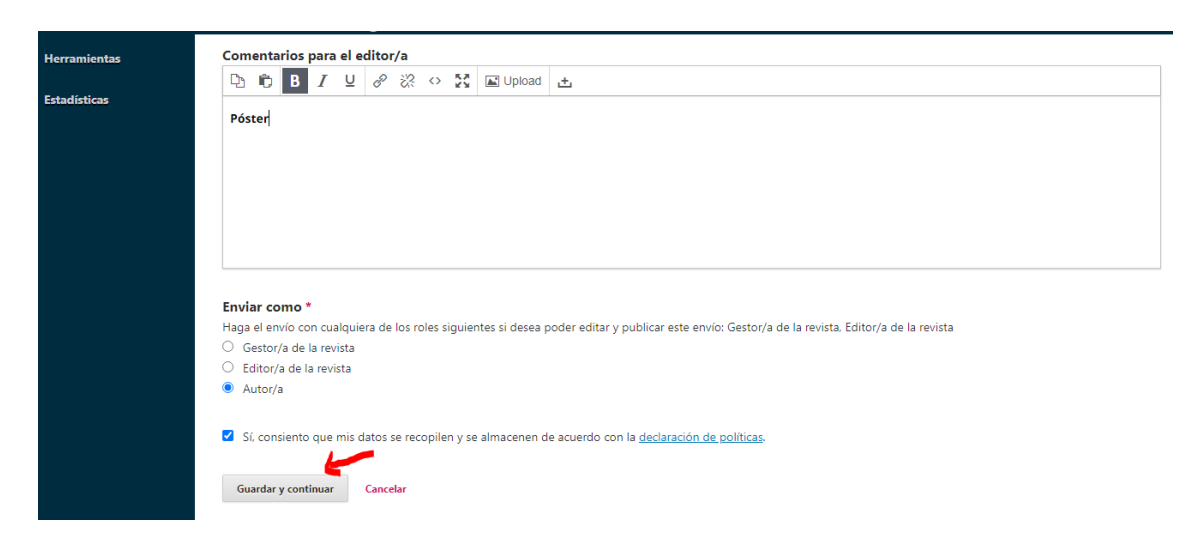

4) En este paso, deberá seleccionar la opción "Póster" y subir el archivo nombrándolo de la siguiente manera Ej: López\_M (Apellido e iniciales del primer autor/a), en formato PDF y con las especificaciones enunciadas en la página web XXX y/o en la circular. Está acción puede realizarla arrastrando o haciendo click en el botón "Subir archivo" y luego seleccione "Continuar":

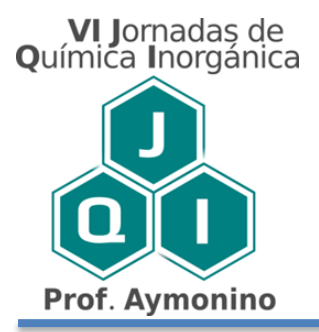

|   | Subir archivo de e  | nvío                      | × |   |
|---|---------------------|---------------------------|---|---|
|   | 1. Cargar envío     | 2. Metadatos 3. Finalizar |   |   |
|   | Etapa del envío *   |                           |   | ۹ |
|   | Seleccionar tipo de | invio.                    | ~ |   |
|   | Resumen             | STARY                     |   |   |
| 1 | Pórtor              |                           |   |   |

| Subir archivo de envío                          |                 |  |
|-------------------------------------------------|-----------------|--|
| 1. Cargar envío 2. Metadatos 3. Finalizar       |                 |  |
| Etapa del envío *                               |                 |  |
|                                                 |                 |  |
| <ul> <li>mvillalba, Villalba_M.L.pdf</li> </ul> | Cambiar archivo |  |
| Continuar Cancelar                              |                 |  |

6) En la pestaña de "Metadatos" no hace falta completar nada, pero verifique si su archivo cargado tiene el nombre y la extensión correcta. En caso de que necesite, puede cambiar aquí el nombre del archivo para adecuarlo al formato solicitado (con el botón "Editar"). Luego seleccionar "Continuar":

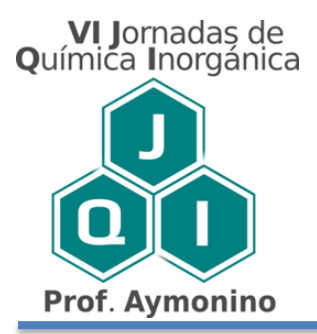

| Subir archivo de e                   | envío                     | × |
|--------------------------------------|---------------------------|---|
| 1. Cargar envío                      | 2. Metadatos 3. Finalizar |   |
| mvillalba, Villalba_M.L.pdf 🕜 Editar |                           |   |
| Continuar Canc                       | elar                      |   |

En la pestaña "Finalizar", seleccionar "completar". Al finalizar este proceso recibirá en su correo electrónico un acuse de recibo del envío.

| Subir archivo de envío     | ×                |
|----------------------------|------------------|
| 1. Cargar envío 2. Metadat | os 3. Finalizar  |
|                            | Auchine eñedide  |
|                            | Modifica archivo |
|                            |                  |
| Completar Cancelar         |                  |

Ante cualquier duda comunicarse al Comité Organizador a través del correo: jornadasqi@quimica.unlp.edu.ar